1. Accedere alla sezione dell'Online: Conti: Pagamenti > Ricariche e Bollette > Bollettini postali

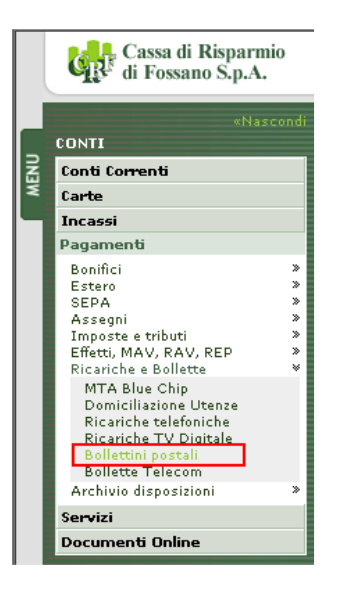

2. Scegliere fra "Bollettini Premarcati" e "Bollettini Bianchi non premarcati" (un'immagine esemplificativa ed una didascalia permetteranno la scelta corretta)

## **Bollettini Premarcati**

Sono i bollettini pre-compilati dall'azienda che li emette e sono relativi a varie tipologie di pagamenti (per esempio bollette di Gas/Acqua/Luce oppure il Canone RAI). In basso a destra riportano uno dei due codici <896> o <674>.

|                                                |                           | E work            | 77282    | 4 Tere |
|------------------------------------------------|---------------------------|-------------------|----------|--------|
| KANNAL LICE B LILS                             |                           |                   |          |        |
| MARE REELE<br>VALUE MARKENLE IN<br>20140 MILAN |                           |                   |          | 5 5 1  |
| URTIM                                          | 840 800 <sup>4</sup> 1014 | Mail No. of Kings | RATER OF | 125-   |

#### **Bollettini Bianchi**

Sono i bollettini bianchi che vanno compilati a mano con i dati di chi effettua il pagamento e di chi lo riceve. In basso a destra riportano il codice <123> o <451>.

| COM COMPARING Rando & Westmin Bernifester | COM CORPUT CORE, Annual A Annualis | Sec. Parks       |
|-------------------------------------------|------------------------------------|------------------|
| 6 with                                    | E wicks                            | d fore           |
| 10(00) A                                  | ,                                  |                  |
| 60001 in                                  | 10020                              |                  |
|                                           | 800000.50                          |                  |
| Rectored Table                            |                                    | 1111111111111111 |
|                                           |                                    | 123>             |

Si precisa che, a causa di alcune limitazioni, non tutti i bollettini postali possono essere pagati tramite online. Per esempio è escluso il pagamento delle Multe al Ministro delle infrastrutture e dei trasporti. In questi casi l'applicazione restituirà un errore specifico: "Il presente bollettino postale è pagabile unicamente presso l'Ufficio Postale."

**3.** Selezionare il rapporto su cui effettuare il pagamento

## **RAPPORTO DI ADDEBITO**

#### N° Rapporto:

Rapporto: IT 00 G 06170 46320 000000000000EUR - C.R.FOSSANO SPA 💌

4. Riportare quanto scritto sul bollettino cartaceo sull'applicativo. Viene visualizzata un'immagine del bollettino che ricalca quello cartaceo, in tal modo dovrà semplicemente compilare i campi con quanto scritto nella zona in corrispondenza sul bollettino.

# DATI DEL BOLLETTINO

Inserisca negli spazi sottostanti le informazioni stampate sul bollettino. Può pagare solo i bollettini che riportano in basso a destra i codici <896> o <674>, se autorizzati dall'azienda/ente beneficiario. Il servizio di pagamento di bollettini non è attivo indicativamente nella fascia oraria 22,30 – 00,30.

Una volta effettuato, il pagamento non potrà essere revocato.

| CONTI CORRENTI POSTALI - Ricevuta di accredito - | BancoPosta          |
|--------------------------------------------------|---------------------|
| <b>sul C/C n.</b> 12345648                       | di Euro 99,00       |
|                                                  |                     |
| ESEGUITO DA:                                     | NOME COGNOME        |
| Indirizzo:                                       | VIA INDIRIZZO 99    |
| Città:                                           | LUOGO               |
| CAP:                                             | 12345 Provincia: PR |
|                                                  |                     |
| <000012155468186113                              | < 896 ->            |

Per esempio: nel menù a tendina in basso a destra andrà selezionato il tipo di bollettino, i cui codice viene riportato esattamente in basso a destra del bollettino cartaceo.

5. Accettare le "Condizioni specifiche di utilizzo della funzione bollettini postali", spuntando la casella corrispondente.

|    | CONDIZIONI SPECIFICHE DI UTILIZZO DELLA FUNZIONE BOLLETTINI POSTALI          |
|----|------------------------------------------------------------------------------|
| 1. | OGGETTO E DESCRIZIONE                                                        |
| La | i funzione permette ai Clienti, che abbiano aderito al Servizio di Banca 📃 💌 |
|    | PER PRESA VISIONE ED ACCETTAZIONE                                            |
|    | Avanti                                                                       |

6. Cliccare "Avanti" e dare conferma del pagamento inserendo il codice usa e getta (da Password Card o Token). L'addebito del Conto verrà effettuato il giorno lavorativo successivo a seguito delle procedure di contabilizzazione dei Bollettini (fino ad allora verrà creata una partita provvisoria dell'importo del pagamento).

Appena effettuato l'operazione, il Cliente ha a disposizione una ricevuta del pagamento pronta per essere stampata o archiviata in formato PDF.

La stessa potrà essere reperita nella sezione: "Pagamenti>Archivio Disposizioni>Lista Disposizioni" in cui è possibile rintracciare tutti i pagamenti disposti dal CRFOnline (oppure cliccando su "Visualizza le ricevute di pagamento" nella sezione dei Bollettini).

L'operazione di pagamento dei bollettini è irrevocabile e quindi **NON può essere Annullata**. Si raccomanda quindi prestare la massima attenzione prima dare la conferma all'esecuzione del pagamento.